今天,让'让我们来看看在Bit-Z交易平台(电脑网页)上进行货币交易的过程。1.登录Bit-Z官网。如果你不't没有账户,可以点击注册账户找到[法币账

| <b>رب</b> ا |   | ╘╼╤╫╱ |
|-------------|---|-------|
|             | 1 | 从山近八  |

| 0 | Z Bit-Z | 0028 41928 2028 202          | 8篇 叠加活动 上市中语                      | ÷ 737086¢ (⊗)                          | 1082 2888 21 21 21 20 0 0 8492 |
|---|---------|------------------------------|-----------------------------------|----------------------------------------|--------------------------------|
|   |         |                              | Bit-Zos 领统                        | <b>七世界的数字金融新生</b> 态                    |                                |
|   |         |                              |                                   | 开始交易                                   |                                |
|   |         | NORA - TORANA                | 18/52/000 08-20/502/CAR           | ■ 退活交融电手探索 KOST上线 成分150.00             | 00 KOST 置調約54/注册运利50%          |
|   |         | ##283 > #-76596#E            | \$ 84-ZEX1248874649 366           | REFORENCE IN CONTRACTOR                | 68-Z 土地为投票                     |
|   |         | 1 BTC/USDT *<br>9438.56 1.00 | ♦ ETIVUSOT ● ↓<br>207:04 -1.28 4. | E05/USDT • # BOW/BC/USDT<br>1624 -0.7% | ● ENUBIC ●<br>                 |
|   |         |                              |                                   |                                        |                                |
|   |         |                              |                                   |                                        |                                |
|   |         | BTC/USDT IX (1)              | 9,438.56 = ¥62,764.72             |                                        | 370,875,708 USDT               |
|   |         | ETH/USDT IX (1)              | 207.04 = ¥1,376.77                |                                        | 90,063,047 USDT                |
|   |         | EOS/USDT IX (1)              | 4.1624 = ¥27.67                   |                                        | 54,990,140 USDT                |
|   |         | BCHABC/USDT (§)              | 304.73 = ¥2,026.39                | -0.91%                                 | 30, 305, 233 USDT              |

2。进入后,可以看到如下页面 币实时免费转入货币交易账户。

| ,选      | 译货币,           | 然后点          | 点击&               | quot资                                | 产转移8                                 | とquot線            | 货        |
|---------|----------------|--------------|-------------------|--------------------------------------|--------------------------------------|-------------------|----------|
| Z Bit-Z | 市市交易 杠杆交易 油市交易 | 会物交易 争切活动 上/ | 594               |                                      | ÷65882  ⊙13582 ≙183                  | MMPIBIAIQIO       | 0.8849.2 |
|         |                | <b>法币资产</b>  |                   |                                      |                                      |                   |          |
|         | © 07889        |              |                   |                                      |                                      |                   |          |
|         |                |              | 可用)<br>第48<br>65個 | 0.00000000<br>0.00000000<br>0.00 CNY | 0.00000000<br>0.00000000<br>0.00 CNY | 80°* 3014         |          |
|         |                |              | 可用<br>游战<br>佔值    | 10000<br>0.00000000<br>0.35 CMY      | 0.00066552<br>0.00000000<br>0.00 CNY | R <sup>P</sup> NN |          |
|         |                | ww.c         | 可用<br>添結<br>公績    | 0.00000000<br>0.00000000<br>0.00 CNY | 0.00000000<br>0.00000000<br>0.00 CNY |                   |          |
|         |                |              | 可用<br>添成<br>佔值    | 0.00000000<br>0.00000000<br>0.00 CWY | 0.00000005<br>0.00000000<br>0.00 CMY |                   |          |

3。从法定货币资产中选择货币资产,输入要转移的DKKT数量,点击&quot立即转移&quot成功转移。

| 法币资产 | ~ (       | € | 币币资产 |    | ~    |
|------|-----------|---|------|----|------|
| 划转币种 |           |   |      |    |      |
| DKKT |           |   |      |    | ~    |
| 划转数量 |           |   |      |    | 回 充帀 |
|      | 0.3574084 |   |      | 全部 | DKKT |

4。转账完成后,点击左上角的[货币交易],搜索要交易的货币对,点击进入货币对 交易界面,即可进行货币交易。

| יויש                                                                                   | 又勿」                                                                                                    | , JZ;                                                                                                    | 云文.                                                                                                    | メッシュ                                                                                                    | רויאניו                                                                                                    | <b>^</b> ],                                                                                                    | <u> </u>                                                                                                    | 피쓰                                                                                                    |                                                                                                    | כערוי                                                                                                    |
|----------------------------------------------------------------------------------------|----------------------------------------------------------------------------------------------------|----------------------------------------------------------------------------------------------------|----------------------------------------------------------------------------------------------------|----------------------------------------------------------------------------------------------------|----------------------------------------------------------------------------------------------------|----------------------------------------------------------------------------------------------------|----------------------------------------------------------------------------------------------------|----------------------------------------------------------------------------------------------------|----------------------------------------------------------------------------------------------------|----------------------------------------------------------------------------------------------------|
| Z Bit-Z                                                                                | 0028 (1128 )                                                                                                    | 8528 3528                                                                                                    | #1030 LTF                                                                                                    | a                                                                                                    |                                                                                                    | ≠ 0/080°                                                                                                    | 0 148 <b>8</b> 00 1                                                                                                    | 2 1884160-0                                                                                                    |                                                                                                    | 0 0 0 00000                                                                                                    |
| BTC/U                                                                                  | SDT 🕚                                                                                                    | 9,691.16<br>- ¥66,685.43                                                                                                    |                                                                                                    | 298,841,0<br>244,623                                                                                                    | 25.76 USDT                                                                                                    |                                                                                                    | 9,40<br>24H 8                                                                                                    |                                                                                                    |                                                                                                    |                                                                                                    |
| 941 1949 50<br>■ 7- 554 4<br>                                                          | 9 3039 1942 40<br>1900 00 0-1960 01 0-196<br>1900 00 0-1960 01 0-196<br>1990 0-1960 01 0-196<br>1990 0-1960 0-1960 0-196<br>1990 0-1960 0-1960 0-1960 0-196<br>1990 0-1960 0-19600 0-1960 0-1960 0-1960 0-1960 0-1960 0-1960 0-19600 0 |                                                                                                    |                                                                                                    | Chipmel Statistytee<br>10000 00<br>10000 00<br>10000000000 | <ul> <li>2,88.81 (A-55.77)</li> <li>1.461,565</li> <li>1,461,4465</li> <li>3,463,7380</li> <li>3,451,7380</li> <li>1,294,1992</li> <li>2,421,5069</li> <li>1,233,7066</li> <li>2,053,5069</li> <li>2,053,5059</li> <li>3,128,4809</li> <li>4,555,5653</li> <li>1,625,5653</li> <li>4,629,8759</li> </ul> | 818 (87C)<br>0.0253<br>0.1500<br>0.3569<br>0.3569<br>0.3589<br>0.3589<br>0.3599<br>0.3599<br>0.3 | 0.00<br>9,609,65<br>9,609,57<br>9,609,57<br>9,660,57<br>9,660,57<br>9,661,75<br>9,661,00<br>9,661,00<br>9,661,00<br>9,661,00 | \$100,000,000<br>\$0,000,000<br>\$0,000,000,000<br>\$0,000,000<br>\$0,000,000,000<br>\$0,000,000,0000,0 | EE (87C)<br>0.0426<br>0.3222<br>0.4775<br>0.3996<br>0.0255<br>0.2278<br>0.1590<br>0.1590<br>0.1590<br>0.1590<br>0.1590<br>0.1590<br>0.1590<br>0.1590 | 2,000 (1,000)<br>412,0100<br>3,000,5000<br>4,623,0107<br>3,706,3000<br>150,0207<br>2,200,2409<br>3,454,3005<br>14,205,5051<br>1,153,809<br>2,603,2207<br>1,663,2209<br>1,543,1000 |
|                                                                                        |                                                                                                    |                                                                                                    |                                                                                                    |                                                                                                    |                                                                                                    |                                                                                                    |                                                                                                    |                                                                                                    |                                                                                                    |                                                                                                    |
| 01/050883/ 118<br>0.1828<br>0.1818<br>0.1818<br>0.1818<br>0.1818<br>0.2.005<br>0.2.055 | STARLE ETH BTC<br>BBH7<br>66,602.15<br>¥66,602.15<br>¥66,602.15<br>1.2012<br>¥1.21<br>6.905                                                                                                    | 102<br>10200 € € 2<br>10000 € € 2<br>10000 € €<br>10000 € 2<br>10000 € 2<br>1000000 € 2<br>100000 € 2<br>10000000 € 2<br>100000 € 2<br>10000 € 2<br>10000 | Million         Billion           111:13         > 9,400.05           111:13         > 9,400.05           111:13         > 9,400.05           111:13         > 9,400.05           111:13         > 9,400.05           111:13         > 9,400.05           111:13         > 9,400.05           111:13         > 9,400.05           111:13         > 9,400.05           111:10         > 9,400.05 | 0.2872<br>0.4525<br>0.4627<br>0.3407<br>0.3407<br>0.5500<br>0.3605<br>0.3655                                                                                                    | 1997 市谷 止胎止却<br>(3-0.00000000 USDT<br>求入价格<br>求入版5種                                                                                                    | IO   ● EIHO<br>= ¥65<br>9692.74                                                                                                    |                                                                                                    | (30.00006)<br>東出的格<br>東出数量                                                                                                    |                                                                                                    | - ¥66,689.13<br>9689.66 USDT<br>870                                                                                                    |

5。例如,如果您想将USDT兑换成BTC,首先点击[货币交易],选择或搜索BTC/US DT交易对,点击进入该交易对的交易页面,如图:

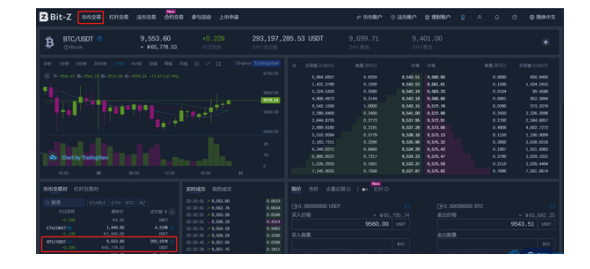

6。可以根据自己的需求选择限价/做市交易。所谓限价交易,就是挂单交易。你可以设定你自己的买入/卖出价格,然后当市场价格波动到你自己设定的价格时,你可以关闭交易。当卖出挂单价格低于当前市场价格时,将以市价交易;当挂单买入价高于当前市场价时,按市场价成交。限额交易界面如下图所示:

7。所谓市场交易,是指在不设定买入价的情况下,按当前市场价格买入或卖出, 只需输入你想买入的总金额或你想卖出的总金额。市场交易界面如下图所示:

8。在交易页面的下方,您可以在[我的交易]中查看交易记录,在[我的委托]中查看 未完成的挂单,在委托列表中取消挂单。

23:28:28

9 656.36

0.0052

0.213072

| 我的委托 |           |                   |            | 更多> |
|------|-----------|-------------------|------------|-----|
|      | 价格 (USDT) | 成交数量 / 委托数量 (BTC) | 交易额 (USDT) | 操作  |
| 买入   | 9,000.00  | 0.0000 / 0.0056   | 50.400000  | 撤销  |
|      |           |                   |            |     |
|      |           |                   |            |     |